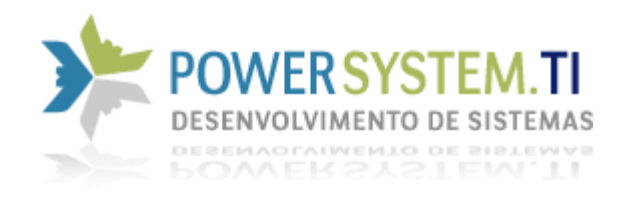

# Configurando o Sistema Venus em Rede.

PowerSystem Informática LTDA <u>sac@powersystem-ti.com.br</u> Telefones: (21) 3553-2431 / (21) 3005-2064 / (11) 2626-1628

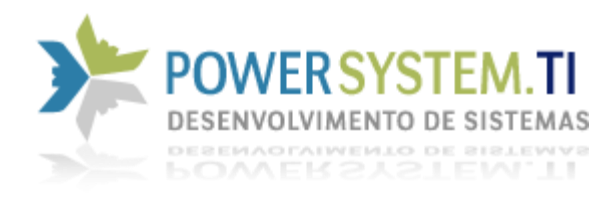

Após a conclusão da instalação do Sistema Venus, será necessário realizar a configuração inicial para todas as estações da rede, possam se conectar ao servidor de dados.

### Liberação do Servidor de Dados no Firewall (Deverá ser feito no servidor)

 Abrir o Painel de Controle do Windows

 (Para acessar o Painel de Controle, você poderá pressionar as teclas Windows + R, na tela escrita Executar, escreva "control" sem aspas, e clique em OK )

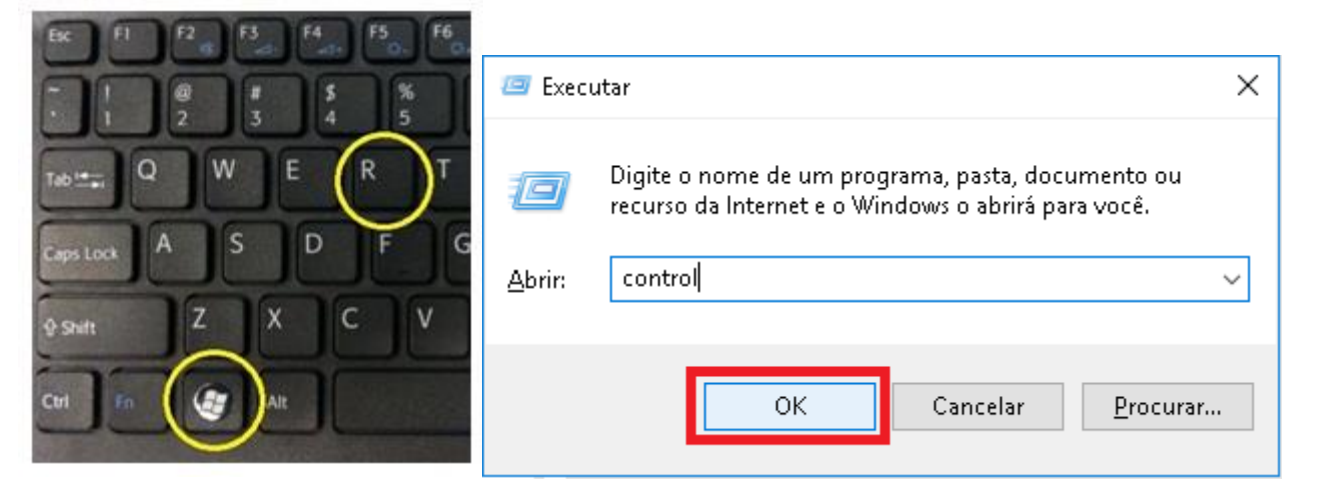

2. Clicar na opção Firewall do Windows

![](_page_1_Figure_6.jpeg)

![](_page_2_Picture_0.jpeg)

3. Clicar na opção Configurações Avançadas

![](_page_2_Picture_2.jpeg)

- Firewall do Windows com Segurança
   Arquivo Ação Exibir Ajuda
   Time
   Firewall do Windows com Segu
   Firewall do Windows com Segu
   Regras de Entrada
   Regras de Saida
   Regras de Segurança de Cou
   Monitoramento
- 5. Clicar na opção Nova Regra

![](_page_2_Picture_5.jpeg)

![](_page_3_Picture_0.jpeg)

Х

Cancelar

### 6. Selecionar a opção Programa e clicar no botão Avançar

💣 Assistente para Nova Regra de Entrada

#### Tipo de regra

Selecionar o tipo de regra de firewall a ser criada.

| Etapas:       |                                                              |
|---------------|--------------------------------------------------------------|
| Tipo de regra | Que tipo de regra você deseja criar?                         |
| Programa      |                                                              |
| Ação          | ● <u>P</u> rograma                                           |
| Perfil        | Regra que controla conexões para um programa.                |
| Nome          | ○ P <u>o</u> rta                                             |
|               | Regra que controla conexões para uma porta TCP ou UDP.       |
|               | O Prede <u>f</u> inida:                                      |
|               | Área de Trabalho Remota $\sim$                               |
|               | Regra que controla conexões para uma experiência do Windows. |
|               | O Personalizado                                              |
|               | Regra personalizada.                                         |
|               |                                                              |
|               |                                                              |
|               |                                                              |
|               |                                                              |
|               |                                                              |
|               |                                                              |
|               |                                                              |

### 7. Clicar em Procurar e localizar o arquivo do servidor de banco de dados

| 💣 Assistente para Nova Regra de Entrada                                                                 |                                                                                                    |  |  |  |  |  |
|----------------------------------------------------------------------------------------------------|----------------------------------------------------------------------------------------------------|--|--|--|--|--|
| Programa                                                                                                |                                                                                                    |  |  |  |  |  |
| Especifique o caminho completo do programa e o nome executável do programa correspondente a esta regra. |                                                                                                    |  |  |  |  |  |
| Etapas:                                                                                                 |                                                                                                    |  |  |  |  |  |
| Tipo de regra                                                                                           | Essa regra se aplica a todos os programas ou a um programa específico?                                  |  |  |  |  |  |
| Programa                                                                                                |                                                                                                    |  |  |  |  |  |
| Ação                                                                                                    | ○ <u>T</u> odos os programas                                                                            |  |  |  |  |  |
| Perfil                                                                                                  | A regra se aplica a todas as conexões do computador que correspondem às propriedades<br>de outra regra. |  |  |  |  |  |
| <ul> <li>Nome</li> </ul>                                                                                | Este caminho de programa:     Procurar                                                                  |  |  |  |  |  |
|                                                                                                    | Exemplo: c:\path\program.exe<br>%ProgramFiles%\browser\browser.exe                                      |  |  |  |  |  |

 $\leq$  Voltar

<u>A</u>vançar >

![](_page_4_Picture_0.jpeg)

 Se o servidor for instalado na versão 64 bits, o caminho será: %ProgramFiles%\Firebird\Firebird\_2\_5\bin\fbserver.exe ou

%ProgramFiles%\Firebird\Firebird\_2\_5\bin\fb\_inet\_server.exe

Caso tenha sido instalado na versão 32 bits, o caminho será: %ProgramFiles% (x86)\Firebird\Firebird\_2\_5\bin\fbserver.exe ou

%ProgramFiles% (x86)\Firebird\Firebird\_2\_5\bin\fb\_inet\_server.exe

|   | 💡 Assistente para Nova Regr     | a de Entrada                                                                                            | $\times$ |
|---|---------------------------------|----------------------------------------------------------------------------------------------------|----------|
| F | rograma                         |                                                                                                    |          |
| E | specifique o caminho completo ( | do programa e o nome executável do programa correspondente a esta regra.                                |          |
| E | tapas:                          |                                                                                                    |          |
| ۲ | Tipo de regra                   | Essa regra se aplica a todos os programas ou a um programa específico?                                  |          |
| ۲ | Programa                        |                                                                                                    |          |
| ۲ | Ação                            | $\bigcirc$ <u>I</u> odos os programas                                                                   |          |
| ۲ | Perfil                          | A regra se aplica a todas as conexões do computador que correspondem as propriedades<br>de outra regra. |          |
| ۲ | Nome                            | Este caminho de programa:                                                                               |          |
|   |                                 | %ProgramFiles%\Firebird\Firebird_2_5\bin\fbserver.exe                                                   |          |
|   |                                 | Exemplo: c:\path\program.exe                                                                            |          |
|   |                                 | %ProgramFiles%\browser\browser.exe                                                                      |          |
|   |                                 |                                                                                                    |          |
|   |                                 |                                                                                                    |          |
|   |                                 |                                                                                                    |          |
|   |                                 |                                                                                                    |          |
|   |                                 |                                                                                                    |          |
|   |                                 |                                                                                                    |          |
|   |                                 |                                                                                                    |          |
|   |                                 |                                                                                                    |          |
|   |                                 |                                                                                                    |          |
|   |                                 |                                                                                                    |          |
|   |                                 | <u>∠</u> Voltar <u>A</u> vançar> Cancelar                                                               |          |
| I |                                 |                                                                                                    |          |

![](_page_5_Picture_0.jpeg)

9. Clicar na opção Permitir a conexão e em seguida, Avançar

| 💣 Assistente para Nova Regra c                             | le Entrada                                                                          | ×  |
|------------------------------------------------------------|-------------------------------------------------------------------------------------|----|
| <b>Ação</b><br>Especifique a ação executada quant          | do uma conexão atender às condições especificadas na regra.                         |    |
| Etapas:<br>• Tipo de regra<br>• Ação<br>• Perfil<br>• Nome | Que ação deve ser tomada quando uma conexão corresponde às condições especificadas? | ar |

10. Marque todas as opções e em seguida, Avançar

 $\times$ 

Perfil

Especificar os perfis aos quais essa regra se aplica.

🔗 Assistente para Nova Regra de Entrada

| Tipo de regra | Quando esta regra se aplica?                                                                                                    |
|---------------|----------------------------------------------------------------------------------------------------|
| Programa      | ☑ Domínio                                                                                                    |
| Ação          | Aplica-se quando um computador está conectado ao seu domínio corporativo.                                                        |
| Perfil        |                                                                                                    |
| Nome          | Particular<br>Aplica-se quando um computador está conectado a um local de rede privada, como<br>residência ou local de trabalho. |
|               | ✓ Público                                                                                                    |
|               | Aplica-se quando um computador está conectado a um local de rede pública.                                                        |
|               |                                                                                                    |
|               |                                                                                                    |

PowerSystem Informática LTDA <u>sac@powersystem-ti.com.br</u> Telefones: (21) 3553-2431 / (21) 3005-2064 / (11) 2626-1628

![](_page_6_Picture_0.jpeg)

### 11. Escreva Firebird, no nome da Regra e em seguida, Concluir

| 💣 Assistente para Nova Regr      | a de Entrada                                     | × |
|----------------------------------|--------------------------------------------------|---|
| Nome                             |                                                  |   |
| Especificar o nome e a descrição | desta regra.                                     |   |
| Etapas:                          |                                                  |   |
| Tipo de regra                    |                                                  |   |
| Programa                         |                                                  |   |
| Ação                             |                                                  |   |
| erfil                            | Nome:                                            |   |
| Nome                             | Fredra                                           |   |
|                                  | Descrição (opcional):                            |   |
|                                  |                                                  |   |
|                                  |                                                  |   |
|                                  |                                                  |   |
|                                  |                                                  |   |
|                                  |                                                  |   |
|                                  |                                                  |   |
|                                  |                                                  |   |
|                                  |                                                  |   |
|                                  |                                                  |   |
|                                  |                                                  |   |
|                                  |                                                  |   |
|                                  |                                                  |   |
|                                  | <u>≤</u> voltar <u></u> <u>_oncluir</u> Lancelar |   |
|                                  |                                                  |   |
|                                  | Configuração do Arquivo de Conexões do Sistema   |   |

### (ConfigPSTI.INI)

### (Deverá ser feito nas estações)

 Acessar a pasta de instalação do Sistema Venus: ( C:\Program Files (x86)\powersystem\%Venus%\Bin )

Obs.: %Venus% poderá ser: VenusComercial, VenusSericos ou VenusIndustrial.

2. Localizar e abrir o arquivo ConfigPSTI.ini

![](_page_6_Picture_8.jpeg)

Telefones: (21) 3553-2431 / (21) 3005-2064 / (11) 2626-1628

![](_page_7_Picture_0.jpeg)

### *3. Preencha as seguintes informações:*

ServerHost=Digite o nome do Servidor, também poderá ser o número de IP, caso este seja fixo. ( Caso não saiba o nome do servidor, vá até o servidor e aperte as seguintes teclas Windows + Pause Break para abrir a tela com as informações do computador

![](_page_7_Picture_3.jpeg)

Nome do computador, domínio e configurações de grupo de trabalho -

Nome do computador: DANILO-PC

![](_page_8_Picture_0.jpeg)

## *dbFileName=Digite o caminho exato do banco de dados, da forma original, como está no servidor.*

configPSTLini - Bloco de notas
Arquivo Editar Eormatar Exibir Ajuda
[Venus]
Protocolo=0
password=masterkey
ServerHost=Danilo-PC
dbFilename=E:\Gestao\Dados\Venus.FDB
ID=123456789
Video=N
Impressora=Microsoft Print to PDF

### 4. Salve o Arquivo.

Bloco de notas

 $\times$ 

Deseja salvar as alterações em C:\Program Files (x86)\powersystem\VenusIndu...\configPSTI.ini?

![](_page_8_Picture_7.jpeg)

Realizando essas configurações, as máquinas já estarão prontas para acessar o banco de dados e o sistema já irá abrir normalmente.